# **NOTICE D'INFORMATION PAIEMENT EN LIGNE**

#### Ajouter des documents

PLOMBIÈR

1 - Certificat médical ou Attestation de santé signée (Voir descriptif dans la base documentaire Ajouter ici: ATTESTATION DE SANTE pour les mineurs ou les majeurs ayant un certificat < à 3 ans OU CERTIFICAT MEDICAL pour toutes 1ères inscriptions de majeurs ou majeurs avec certificats > 3 ans )

Type de document santé : Questionnaire de santé

2 - CODE PASS SPORT (Charger ici votre bon PASS SPORT avec le N° de code)

Choisir un fichier Aucun fichier n'a été sélectionné

#### Conditions d'utilisation de vos données personnelles

Compléter le formulaire d'inscription et charger les documents si besoin ici. Le chargement du pass'sport sera obligatoire en cas de paiement en ligne

En vous inscrivant, vous acceptez que votre association (LA JEANNE D'ARC DE PLOMBIERES) utilise vos données personnelles collectées dans ce formulaire dans le but de gérer votre adhésion à l'association. Celles-ci sont destinées uniquement pour l'usage interne de l'association (LA JEANNE D'ARC DE PLOMBIERES). Pour connaître et exercer vos droits, notamment de retrait de consentement à l'utilisation de vos données, veuillez consultation de vos données de l'association (LA JEANNE D'ARC DE PLOMBIERES). Pour connaître et exercer vos droits, notamment de retrait de consentement à l'utilisation de vos données, veuillez consultation de vos données de l'association (LA JEANNE D'ARC DE PLOMBIERES). Pour connaître et exercer vos droits, notamment de retrait de consentement à l'utilisation de vos données, veuillez consultation de vos données de la consentement de retrait de consentement à l'utilisation de vos données.

Envoyer votre demande d'inscription

Envoyer la demande

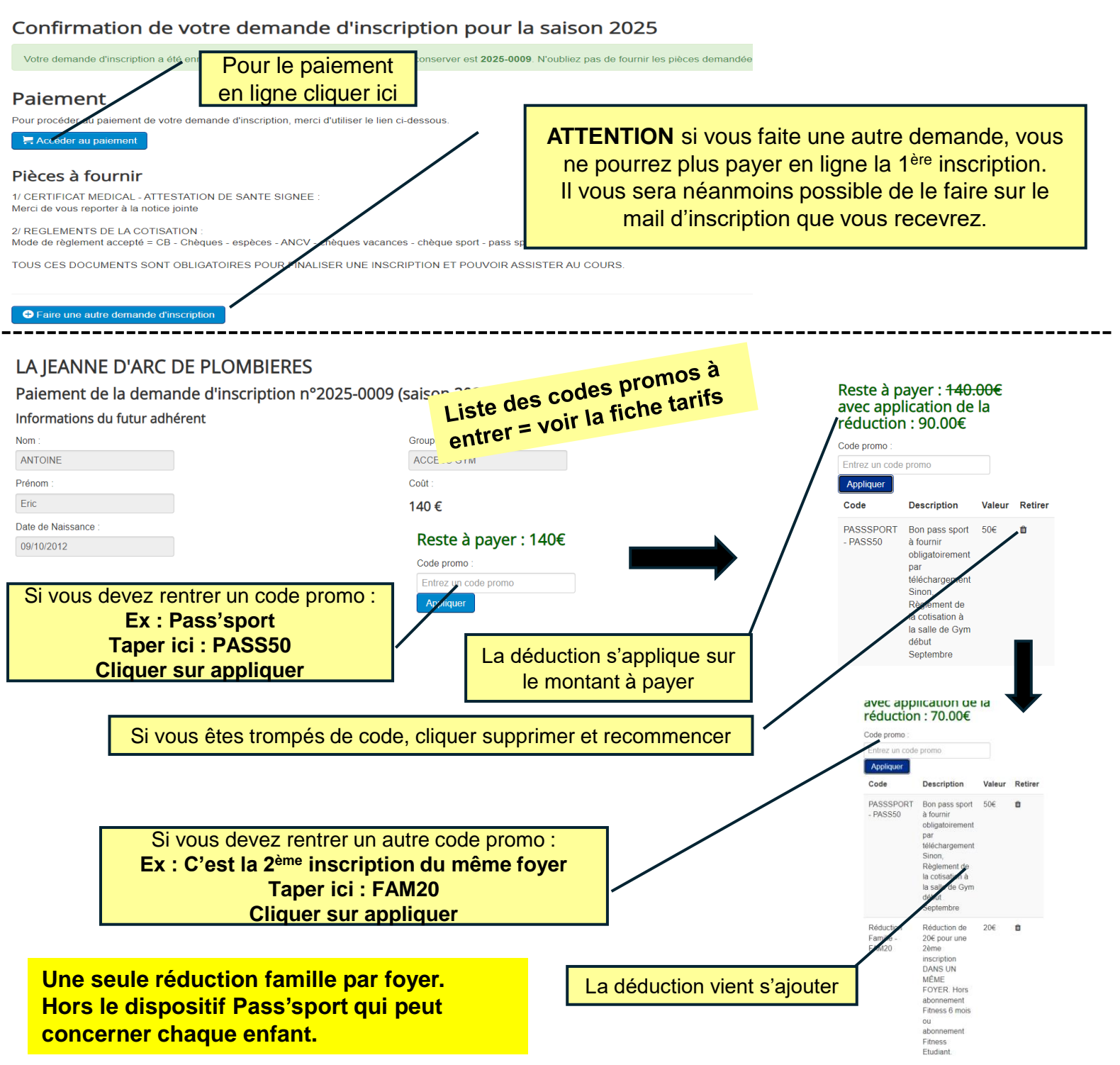

#### Informations du payeur

| intornations du payeur                                                                                                    |                                                                                                    |                                                                                                    |  |
|----------------------------------------------------------------------------------------------------|----------------------------------------------------------------------------------------------------|----------------------------------------------------------------------------------------------------|--|
| Nom *                                                                                                    | Remplissez ces champs                                                                                         |                                                                                                    |  |
| Prénom *                                                                                                    |                                                                                                    |                                                                                                    |  |
| Email *                                                                                                    | Choisissez les échéances                                                                                      |                                                                                                    |  |
| Paiement en plusieurs fois                                                                                                    |                                                                                                    |                                                                                                    |  |
| Si vous remarquez une erreur sur les données présentées ci-dessus (montant, gro                                                                                                    | oupe, etc.), merci de contacter le club avant paiement : eric.antoine@                                        | grupoantolin.com                                                                                                    |  |
| ✓ Passer au paiement<br>Après paiement merci de patienter jusqu'au retour à cette page afin de vous assur                                                                                                    | rer que la transaction a bien été prise en compte.                                                            |                                                                                                    |  |
| /otre règlement<br>70 €                                                                                                    | HelloAsso sécurise votre                                                                                      | Vous êtes redirigés vers<br>HelloAsso pour le paiement                                                                                                    |  |
| À régler aujourd'hui                                                                                                    | paiement<br>Tous les paiements utilisant la solution<br>HelloAsso sont sécurisés. Les informations            |                                                                                                    |  |
| Règlement à La jeanne d'arc de plombières       70 €         Votre contribution au modèle solidaire de HelloAsso       7 €         Modifier la contribution volontaire       Modifier         HelloAsso fonctionne grâce à la générosité de gens comme vous. Votre contribution volontaire de 7 € est notre unique source de revenus et nous permet de fournir gratuitement nos services à davantage d'associations comme La jeanne d'arc de plombières. | bancair<br>pro La contribution volor<br>peut être<br>(N.B. : ce sont ces o<br>HelloAsso de<br>gratuitement ce | <ul> <li>La contribution volontaire n'est pas obligatoire et peut être modifiée à 0 €.</li> <li>(N.B. : ce sont ces contributions qui permettent à HelloAsso de continuer de proposer gratuitement ce service aux associations)</li> </ul> |  |
| Total <b>77 €</b>                                                                                                    |                                                                                                    |                                                                                                    |  |

Le paiement une fois validé vous conduira vers une page contenant un message de confirmation indiquant que la transaction a bien eu lieu. Vous recevrez un mail de confirmation de la part d'HelloAsso

## **NOTICE D'INFORMATION AUTRES PAIEMENTS :**

### Pour les autres moyens de paiements (voir la fiche « Tarifs ») :

- A redonner lors des journées préinscriptions début septembre.
- Si vous ne pouvez pas vous rendre disponibles lors de ces journées, merci de mettre le règlement + certificat médical ou attestation de santé dans une enveloppe avec clairement inscrit : NOM & PRENOM <u>DE L'ADHERENT</u> ainsi que son GROUPE.

En cas de règlement en 3 x par chèques mettre au dos les mois d'encaissement.

Glissez cette enveloppe dans la boite aux lettres qui se trouve à droite de la porte du bureau dans le HALL D'ACCEUIL.

Pour rappel le règlement et les documents de santé devront être redonner en même temps afin de faciliter la gestion de votre dossier.